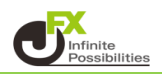

トレンドラインの色や太さ、線種を設定することができます。

【トレンドラインツールボックス】

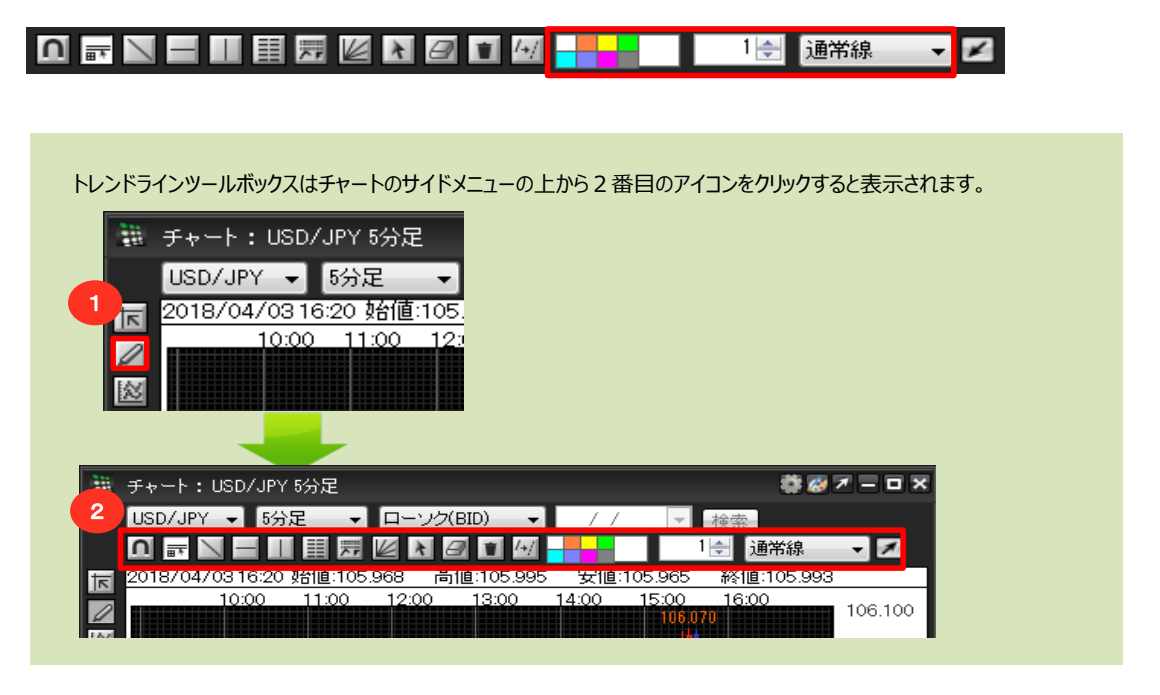

## ① トレンドラインの色の設定

1 色の設定ボタンでは、8 種類の色が選択できます。

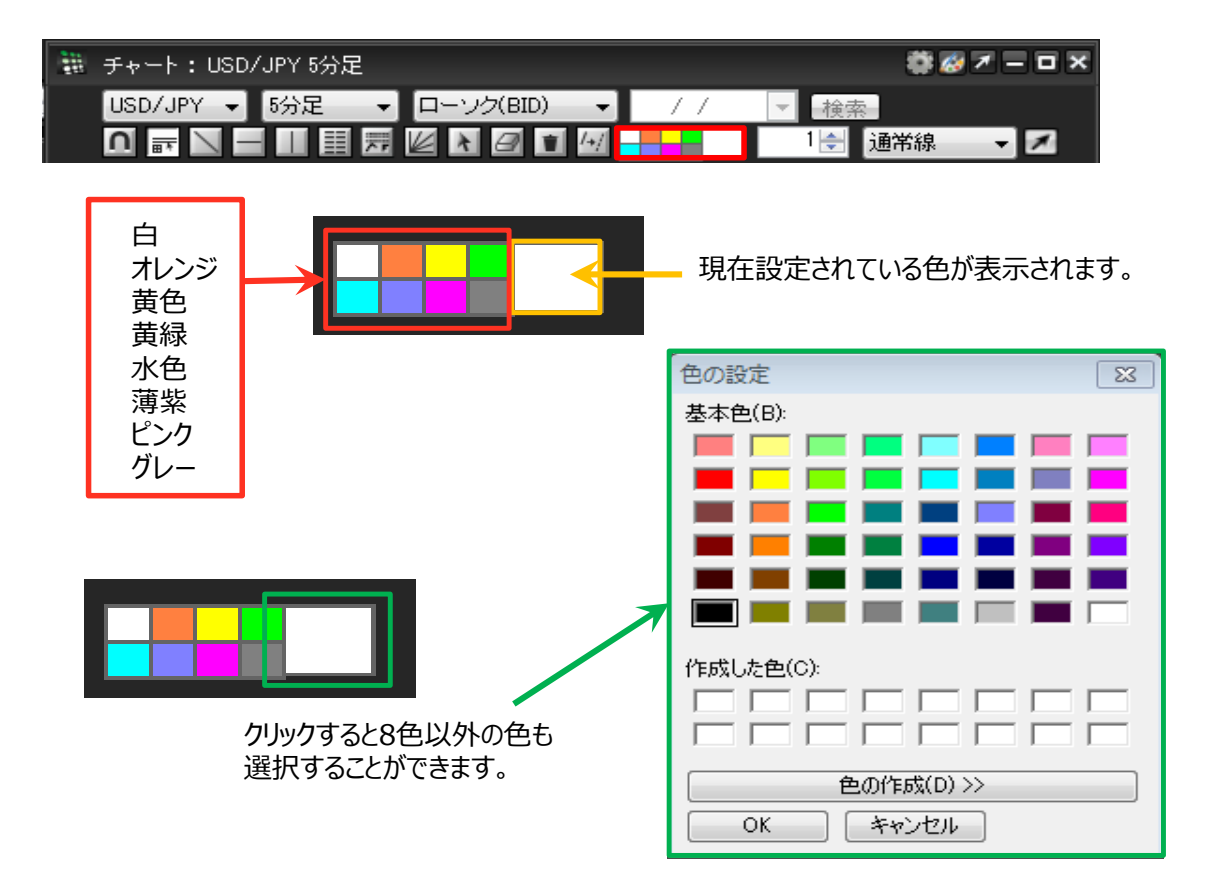

2 ここでは、例としてトレンドラインの色を「黄色」に設定してみます。 色の設定ボタンの黄色のアイコンをクリックします。

| 100 | チャート:USD  | /JPY 5分足 | 🏶 💋 🖛 🗆 🗙   |          |             |  |
|-----|-----------|----------|-------------|----------|-------------|--|
|     | USD/JPY 👻 | 5分足 🚽    | ローソク(BID) 🔹 | <u> </u> | ▼検索         |  |
|     |           |          |             |          | 1 🛃 通常線 🚽 🗾 |  |

3 設定色が黄色に変更されました。

| 譁 チャート:USD/JPY 5分足          |   |  |  |  |  |  |  |  |
|-----------------------------|---|--|--|--|--|--|--|--|
| USD/JPY 👻 5分足 👻 ローソク(BID) 👻 | 1 |  |  |  |  |  |  |  |
|                             |   |  |  |  |  |  |  |  |

4 設定した色でトレンドラインが描画されます。

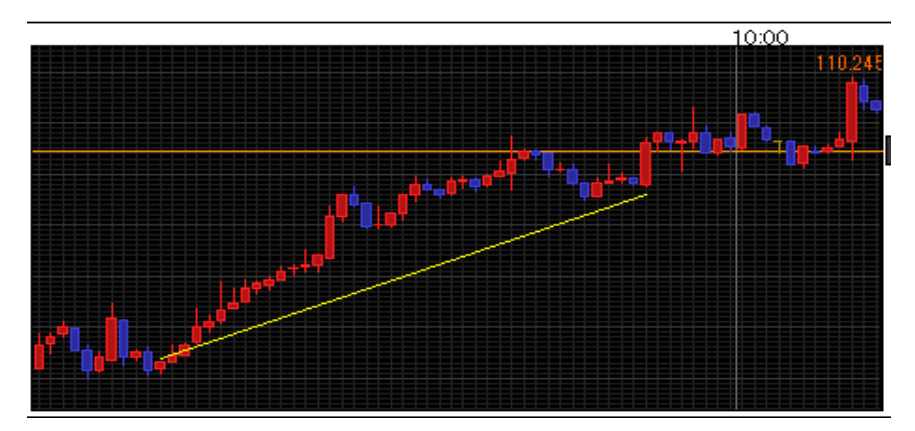

## ② トレンドラインの太さの設定

1 太さの設定ボタンでは、太さをサイズ1~10の10段階で設定することができます。

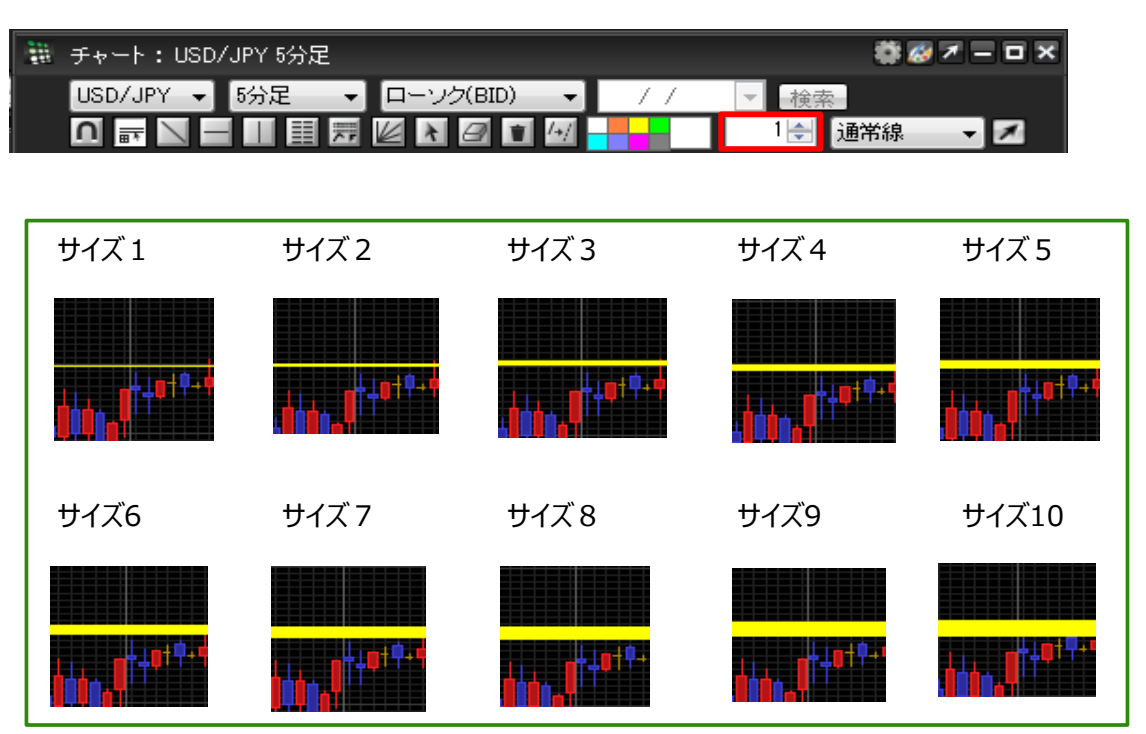

2 ここでは、例としてトレンドラインの線の太さを「3」に設定してみます。 太さの設定ボタンの数値欄を「3」に変更します。

| 211<br>811 | チャート:USD/ | 🏶 🧭 🗷 🗕 🗆 🗙 |             |    |         |            |
|------------|-----------|-------------|-------------|----|---------|------------|
|            | USD/JPY 👻 | 5分足 🚽       | ローソク(BID) 🚽 | 11 | ▼ 検索    |            |
|            |           |             |             |    | 3 🔶 通常線 | <b>▼</b> Ø |

▲ボタンをクリックすると、数値が1上がります。 ▼ボタンをクリックすると、数値が1下がります。

直接数値を入力することもできます。

3 設定した太さでトレンドラインが描画されます。

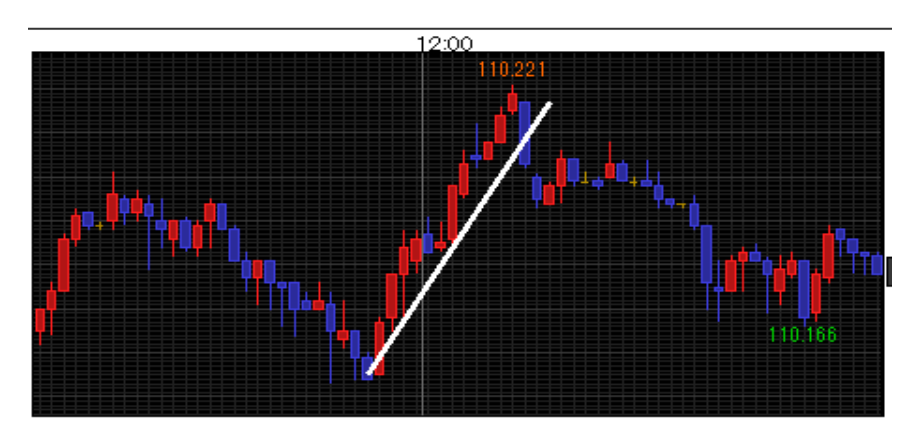

## ③ トレンドラインの線種の設定

1 線種設定ボタンでは、トレンドラインの線の種類を3つの中から選択することができます。

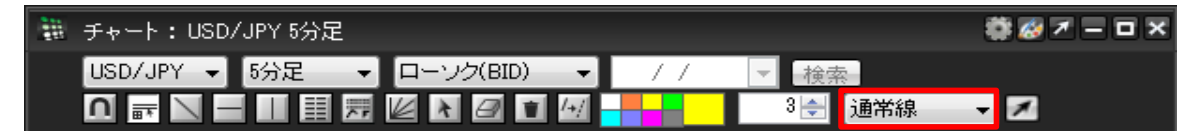

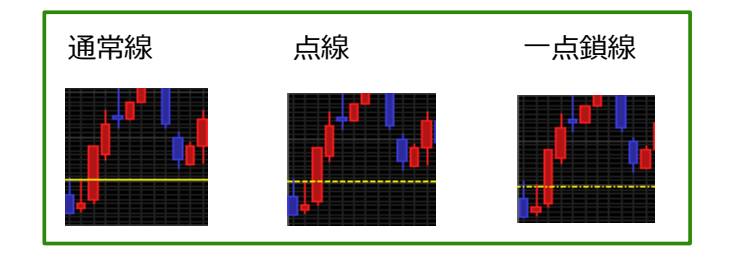

2 ここでは、例としてトレンドラインの線の種類を「一点鎖線」に設定してみます。 線種設定ボタンをクリックすると、プルダウンメニューが表示されますので、「一点鎖線」を選択します。

| 1000<br>1000<br>1000 | チャート: USD/JI    | PY 5分足    |        |            |             |        |          | 🏶 🧭 🗷 | - <b>-</b> × |
|----------------------|-----------------|-----------|--------|------------|-------------|--------|----------|-------|--------------|
|                      | USD/JPY 👻 5     | 分足 👻      | ローソク() | BID) 👻     | 11          | - 検索   | <u>.</u> |       |              |
|                      |                 |           | ¥ 4    | 1 🖬 🖅      |             | 3 🚖    | 通常線      | - 🗷   |              |
| 1R                   | 2018/04/04 14:0 | )0 始値:106 | 556 高( | 直:106.565  | 安値:106      | .542 裕 | 通常線      |       |              |
|                      | 10:00           | 11:00     | 12:00  | 13:02018/0 | 04/04 14:00 | 15:00  | 一点鎖線     |       | 106.719      |

3 設定した線種でトレンドラインが描画されます。

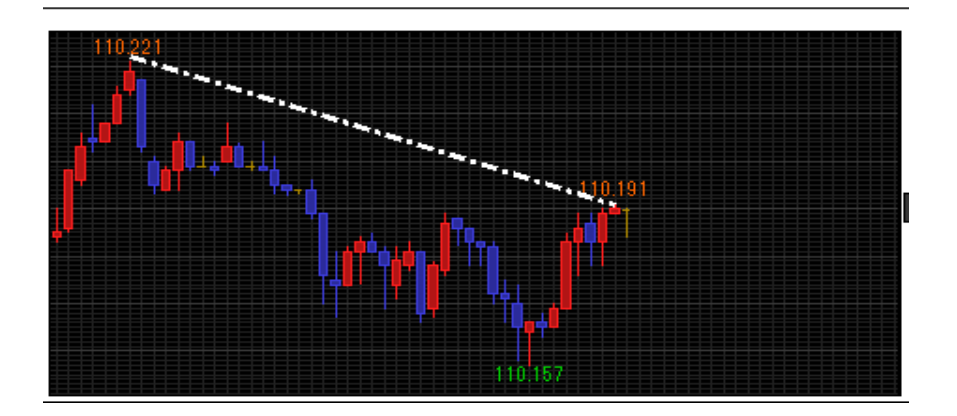